# Σύντομος Οδηγός Zotero

**Σημείωση:** Ο οδηγός αυτός αποτελεί συνοπτική περιγραφή του ZOTERO και των δυνατοτήτων του. Για εγκατάσταση και χρήση συμβουλευτείτε τον Αναλυτικό Οδηγό Zotero.

## Τι κάνει το Zotero;

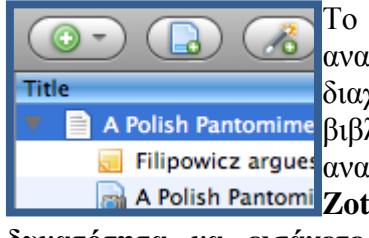

Το Zotero είναι ένα εργαλείο διαχείρισης βιβλιογραφικών αναφορών. Είναι σχεδιασμένο για να αποθηκεύει, να διαχειρίζεται και να παραπέμπει σε βιβλιογραφικές αναφορές A Polish Pantomime βιβλίων, άρθρων κ.τ.λ. Στο Zotero κάθε μία από τις 🔜 Filipowicz argue: αναφορές αυτές αποτελεί ένα τεκμήριο. Επιπλέον, το A Polish Pantomi Zotero συνεργάζεται με το MS Word, δίνοντας σας τη

δυνατότητα να εισάγετε βιβλιογραφικές αναφορές και να συντάσσετε τη Βιβλιογραφία σας ταυτόχρονα με τη συγγραφή της εργασίας σας.

## Τι είναι το Zotero;

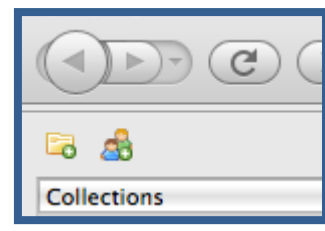

Πριν μάθετε πώς λειτουργεί το Zotero, είναι σημαντικό να γνωρίζετε τί είναι. Το Zotero είναι μια επέκταση του φυλλομετρητή Firefox. Λειτουργεί στο δικό του πλαίσιο μέσα στον ίδιο τον Firefox, ανεξάρτητα από τις ιστοσελίδες που επισκέπτεστε.

## ΔΕΙΤΕ ΤΟ ΒΙΝΤΕΟ ΧΡΗΣΗΣ ΤΟΥ ΖΟΤΕRΟ

## Πώς εγκαθιστώ το Zotero;

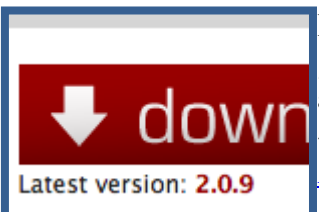

Προσοχή: Η εγκατάσταση του Zotero μπορεί να γίνει μόνο μέσω Mozilla Firefox. Το Zotero εγκαθίσταται εάν επισκεφτείτε τον ιστότοπο zotero.org και πατήσετε το κουμπί «download». Για αναλυτικές πληροφορίες επισκεφτείτε τον Αναλυτικό Οδηγό Zotero.

## Πώς ανοίγω το Zotero;

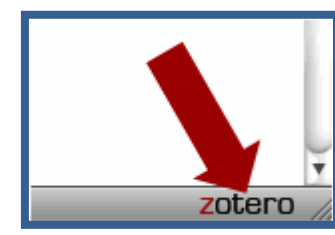

Πατήστε το εικονίδιο «Zotero» στη κάτω δεξιά γωνία του παραθύρου σας, ώστε να ανοίξει η Βιβλιοθήκη Zotero. Έτσι, εμφανίζεται ένα πλαίσιο με όλες τις αναφορές σας, τις συλλογές και τις σημειώσεις σας. Μπορείτε να κλείσετε το Zotero είτε πατώντας το εικονίδιο **X** στην επάνω δεξιά γωνία του παραθύρου είτε πατώντας πάλι το λογότυπο Zotero. Το πλαίσιο του Zotero δεν χρειάζεται να είναι ανοικτό όταν αποθηκεύετε αυτόματα υλικό σε αυτό.

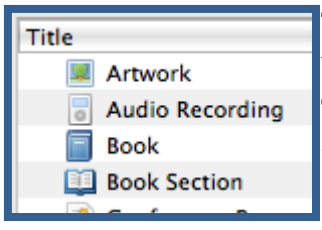

## Ποια είδη τεκμηρίων υπάρχουν?

Τα τεκμήρια μπορεί να είναι από βιβλία και άρθρα μέχρι ιστοσελίδες, έργα τέχνης, φιλμ κ.α. Κάθε τεκμήριο περιέχει διαφορετικά μετα-δεδομένα (στοιχεία περιγραφής), ανάλογα με τον τύπο του.

#### Τι μπορώ να κάνω με τα τεκμήρια;

| Title:    | India's Shakespe  | Τα τεκμήρια εμφανίζονται στη κεντρική στήλη του Zotero.   |
|-----------|-------------------|-----------------------------------------------------------|
|           | Interpretation, a | Τα μετα-δεδομένα για κάθε τεκμήριο εμφανίζονται στη δεξιά |
| Author:   | Trivedi , Poor    | στήλη. Αυτά περιλαμβάνουν τίτλο, συγγραφείς, εκδότες,     |
| Author:   | Bartholomeusz     | ημερομηνίες και άλλα στοιχεία απαραίτητα για την          |
| Abstract: |                   | βιβλιογραφική παραπομπή του τεκμηρίου.                    |
| Series:   |                   |                                                           |

## Εισαγωγή τεκμηρίων (δείτε σε βίντεο)

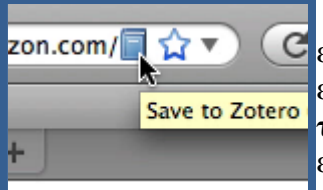

Καθώς το Zotero λειτουργεί στον Firefox, είναι απλό να εισάγετε νέα τεκμήρια απευθείας από το Internet. Αυτό το επιτυγχάνετε πατώντας το εικονίδιο που εμφανίζεται στο τέλος της γραμμής URL του Firefox.(<u>Αναλυτικός Οδηγός</u>, ενότητα Αυτόματη δημιουργία βιβλιοθήκης Zotero)

## Οργάνωση δεδομένων στο Zotero

#### Συλλογές

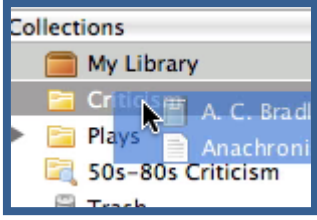

Η αριστερή στήλη του Zotero περιλαμβάνει τη «My Library», η οποία περιλαμβάνει όλα τα τεκμήρια που αποθηκεύετε. Πατώντας το κουμπί πάνω από την αριστερή στήλη, δημιουργείτε μια νέα συλλογή «<u>collection</u>» δηλ. ένα φάκελο που σχετίζεται με μια συγκεκριμένη θεματική ή εργασία όπου τοποθετείτε τα αντίστοιχα τεκμήρια από τη γενική συλλογή «My Library».Οι «Συλλογές» (Collections) μπορούν να κατανεμηθούν σε «Υπο-συλλογές» (Sub-collections). <u>Παρακολουθείστε το video</u> δημιουργίας Συλλογής.

Σημείωση!: Η Συλλογή «My Library» θα περιλαμβάνει ΠΑΝΤΑ μια συγκεντρωτική λίστα όλων των τεκμηρίων σας. Εάν σβήσετε ένα τεκμήριο από τη «My Library" αυτό θα εξαφανιστεί από όλες τις συλλογές που έχει καταχωρηθεί. (δεν ισχύει το αντίθετο).

## Ετικέτες

 Τα τεκμήρια μπορούν να χαρακτηριστούν με «Ετικέτες»

 1625-1800
 17th cent

 Adaptations
 Comedie

 ανακτάτε ομάδες τεκμηρίων ανά ετικέτα.
 Κάθε τεκμήριο

 Criticism
 Drama

 History and criticism
 τοποθετούνται ή αφαιρούνται με τον επιλογέα ετικέτας (Tag selector) στο κάτω μέρος της αριστερής στήλης η το Tag tab

του κάθε τεκμηρίου στη δεξιά στήλη. Παρακολουθείστε το video δημιουργίας ετικέτας.

## Αναζήτηση

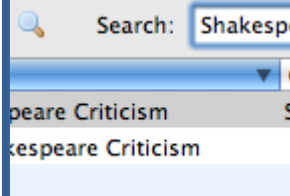

Shakespea V Cr Storero χρησιμοποιώντας τη λειτουργία «Αναζήτηση» (Search) στη μπάρα εργαλείων του Zotero. Η γρήγορη αναζήτηση <u>Quick searches</u> εμφανίζει τεκμήρια των οποίων τα μεταδεδομένα, οι ετικέτες ή το περιεχόμενο ταιριάζει με τον όρο αναζήτησης. Πατώντας το εικονίδιο με το μεγεθυντικό φακό ανοίγει παράθυρο

«Σύνθετης Αναζήτησης» για πιο περίπλοκες αναζητήσεις.

# Συγκέντρωση στοιχείων

## Επισυνάψεις

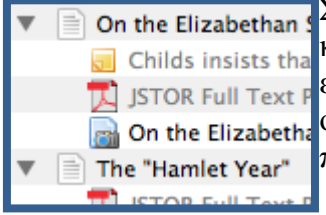

Στα τεκμήρια μπορείτε να επισυνάψετε σημειώσεις, φακέλους
 και συνδέσμους . Αυτές οι επισυνάψεις «<u>Attachments</u>»
 εμφανίζονται στη μεσαία στήλη κάτω από το τεκμήριο στο οποίο ανήκουν. Αυτές μπορεί να εμφανίζονται ή να κρύβονται πατώντας το τόξο ή το σύμβολο + δίπλα στο τεκμήριο.

## Σημειώσεις

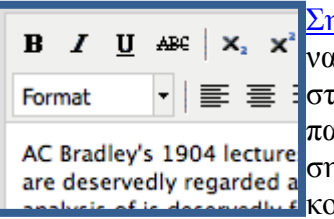

Σημειώσεις (Notes) εμπλουτισμένου κειμένου μπορούν επίσης να επισυναφθούν στο τεκμήριο από το tab "Notes" στη δεξιά στήλη. Μπορείτε να τις επεξεργαστείτε εκεί ή σε ξεχωριστό παράθυρο. Εάν θέλετε να δημιουργήσετε μεμονωμένη σημείωση που δεν θα επισυνάπτεται σε τεκμήριο, πατήστε το κουμπί «New Standalone Note» στη γραμμή εργαλείων.

## Φάκελοι

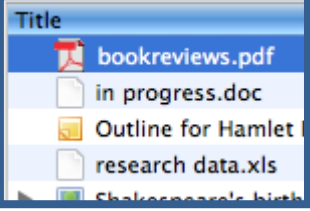

Σε κάθε τεκμήριο μπορεί να επισυναφθεί οποιοσδήποτε τύπος φακέλου, όπως κείμενο PDF, εικόνες κτλ. Επισυνάψτε φακέλους από το tab "Attachments" στη δεξιά στήλη είτε με το κουμπί "New Item" στη γραμμή εργαλείων του Zotero.

## Σύνδεσμοι (Links) & Απεικονίσεις (Snapshots)

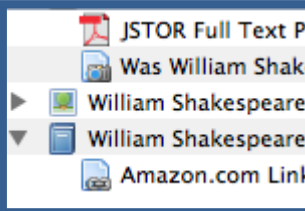

**Γ** τεκτ Ρ **π** Shak espeare espeare om Link **Δ** ε κάθε τεκμήριο μπορεί να επισυναφθεί και ιστοσελίδα ως σύνδεσμος ή ως απεικόνιση (snapshot). Ο σύνδεσμος θα avoίγει την ιστοσελίδα on-line ενώ η απεικόνιση θα δημιουργεί αντίγραφο της ιστοσελίδας όπως ήταν τη στιγμή της αποθήκευσης και θα επιτρέπει την ανάγνωση του χωρίς σύνδεση στο διαδίκτυο.

## Βιβλιογραφικές Παραπομπές & Βιβλιογραφία

## Ενσωμάτωση του Zotero στο MS Word Processor

Από τη στιγμή που έχετε δημιουργήσει και οργανώσει τις πηγές σας στο Zotero, έχετε τη δυνατότητα να τις μετατρέψετε αυτόματα σε βιβλιογραφικές παραπομπές μέσα στο κείμενο της εργασίας σας. (δείτε το video). Στη συνέχεια οι παραπομπές αυτές μετατρέπονται εύκολα σε βιβλιογραφία. Προκειμένου να γίνει αυτό, θα πρέπει να εγκαταστήσετε τα plugins του Zotero για MS Word. Δείτε τις οδηγίες εγκατάστασης των plugins.

## Δημιουργία βιβλιογραφικών παραπομπών

TitleΤο Zotero χρησιμοποιεί Citation Style Language (CSL)American Psychologicaπροκειμένου να διαμορφώνει κατάλληλα βιβλιογραφικέςChicago Manual of Styleπαραπομπές σε διαφορετικά Στυλ Βιβλιογραφίας. Το Zotero<br/>υποστηρίζει τα πιο σημαντικά Στυλ Βιβλιογραφίας καθώς και<br/>πολλά στυλ μεμονωμένων επιστημονικών περιοδικών.

#### Αυτόματη Βιβλιογραφία

Shakespeare (Desmet & Sawyer 5)Με τη χρήση των word plugins έχετε τη δυνατότητα ναBibliographyαλλάζετε μαζικά το στυλ παραπομπών σε ολόκληρο το κείμενοBrandon, James R. "Kabuki and Sαλλά και να δημιουργείτε αυτόματα Βιβλιογραφία από τιςDesmet, Christy, and Robert Sawπαραπομπές που έχετε εισάγει στο κείμενο. Δείτε τον «ΟδηγόGodsalve, William H. L. Britten's

Για περισσότερες πληροφορίες επισκεφτείτε το σύνδεσμο <u>Αναλυτικός Οδηγός Zotero</u> ή επικοινωνήστε με τη Βιβλιοθήκη και Κέντρο Πληροφόρησης του Πολυτεχνείου Κρήτης στο 28210-37437 (Πρεντάκη Έλενα).